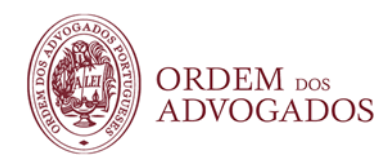

Caso não tenha tomado nota do seu IdEleitor, ou se o tiver perdido ou inviabilizado o "*one time link*" remetido no e-mail de credenciais de voto, ou caso tenha perdido a sua senha de voto, pode, durante o processo de votação, efetuar o processo de recuperação de credenciais.

Ao fazê-lo irá receber novo e-mail com um novo "*one time link*" que lhe permitirá recuperar as suas credenciais de voto.

1 - No ecrã inicial da Plataforma de votação, escolha a opção "Votar"

| ORDEM DOS<br>ADVOGADOS            | Informações (j)           |
|-----------------------------------|---------------------------|
|                                   |                           |
| <b>Referendo</b><br>30 Junho 2021 |                           |
| Mais Informação VOTAR >           |                           |
|                                   |                           |
|                                   |                           |
|                                   |                           |
|                                   | Powered by <b>§Scyt</b> l |

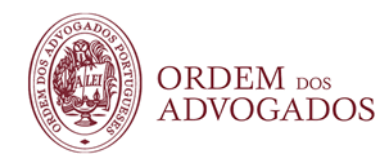

2 - De seguida, já no ecrã de autenticação na plataforma de votação escolha a opção "Recuperar credenciais de voto"

|           |                                                             | Informações ()             |
|-----------|-------------------------------------------------------------|----------------------------|
| ADVOGADOS | Login     D Eleitor     Senha     Lutenticar     Autenticar | inomações (1)              |
|           |                                                             | Powered by <b>\$ Scyti</b> |

3 - Insira a sua cédula profissional (com a letra maiúscula) e a sua data de nascimento (no formato DD-MM-AAAA)

| ORDEM DOS<br>ADVOGADOS | 3                                                                                                    |
|------------------------|----------------------------------------------------------------------------------------------------|
|                        | Introduza a sua cédula profissional e a sua data de<br>nascimento. No campo "Cédula profissional" coloque a letra<br>em maiúsculas. |
|                        | Receber um novo e-mail com as instruções para recuperar a senha de voto.     Cédula Profissional                                    |

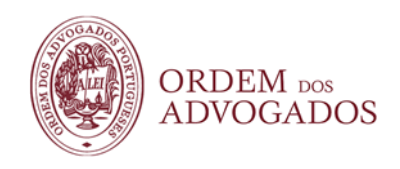

## 4 - Escolha a opção "Receber e-mail"

| ADVOGADOS | s                                                                                                    |
|-----------|----------------------------------------------------------------------------------------------------|
|           | Introduza a sua cédula profissional e a sua data de<br>nascimento. No campo "Cédula profissional" coloque a letra<br>em maiúsculas. |
|           | Receber um novo e-mail com as instruções para recuperar a senha de voto.                                                            |
|           | Receber e-mail                                                                                                    |
|           |                                                                                                    |

5 - Caso tenha dúvidas sobre como inserir a sua data de nascimento poderá consultar a sua informação a colocar no referendo no Portal da Ordem:

| ORDEM DOS<br>ADVOGADOS | s<br>Introduza a sua cédula profissional e a sua data de<br>nascimento. No campo "Cédula profissional" coloque a letra<br>em maiúsculas. |
|------------------------|----------------------------------------------------------------------------------------------------|
|                        | Receber um novo e-mail com as instruções para recuperar a senha de voto.                                                                 |

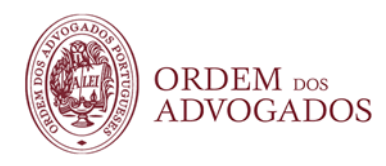

|                      |                      |              |           | Berr vinite(a), Dry | 0. Janiczi 🧟   Sad | PERQUISAR                       |          |
|----------------------|----------------------|--------------|-----------|---------------------|--------------------|---------------------------------|----------|
| ORDEM 100<br>ADVOGAD | DOS                  | ORDEM        | ADVOGADOS | CEADÃOS             | соминсаção         | PUBLICAÇÕES                     | CONT     |
| Portal d             | la Ordem dos Advo    | ogados -> Ár | ea Reserv | vada -> Ir          | nformação R        | eferendo                        | 1        |
| Reserva              | da                   |              |           |                     |                    | SUPORTE                         |          |
|                      | K                    |              |           |                     |                    | Salaradi                        | ADNO     |
|                      | INFORMAÇÃO REFERENDO | VERCONVEREN  | 646       | CA DINETA           |                    |                                 | 18h      |
| Шило ок<br>переобала |                      | FORMAÇÃO CEJ | -OA       |                     | PR<br>EV           | ADCONALIZATI<br>ÓXIMOS<br>ENTOS | 10 PESIO |

|                                                                                                    |                                                                     | Berr endros, Dros Adappe                                |                       | PENDINA     | -    |
|----------------------------------------------------------------------------------------------------|---------------------------------------------------------------------|---------------------------------------------------------|-----------------------|-------------|------|
| DRDEM 105<br>ADVOGADOS                                                                              | ORDEM ADV                                                           | IGADOS CIDADÃOS                                         | COMUNICAÇÃO           | PUBLICAÇÕES | CONT |
| (Reservab) - Informatio Referende                                                                   |                                                                     |                                                         |                       |             |      |
| nação Referendo                                                                                     |                                                                     |                                                         |                       | SUPORTE     | æ    |
| Referendo                                                                                           | 30 de Junho de 2021                                                 |                                                         |                       |             | 6    |
| 1 credenciais de voto será feito através de me<br>delizado na OA e o e-mail OA. Para segurança adi  | ilos electrónicos. Para esse en<br>icional do processo utilizamos a | nvio vamos utilizar o sei<br>ainda a sua data de nascir | u número de<br>mento. | Salta mais  | ADVO |
| Informação a                                                                                        | utilizar no Referendo                                               |                                                         |                       |             |      |
| Data de Nascimento                                                                                  | 27-01-1915                                                          |                                                         |                       | BOLETIMOA   |      |
| Email                                                                                               | presente transmignate au                                            | 10                                                      |                       |             | 1    |
| Telemóvel                                                                                           | 102.002.541                                                         |                                                         |                       | Market N    |      |
| os que caso não tenha o seu e-mail personaliza<br>mail na pl utilizando as mesmas credenciais de ac | do pode sempre aceder à sua<br>cesso à Área Reservada do Port       | caixa de correio através<br>tal CA.                     | do endereço           |             |      |

Voltar à Área Reservada